# Introduction to working with R on cloud Elementary exploring *Titanic* data and searching *Migrant stories* Barbora Hladká – Martin Holub

Course Tutorial NPFL 142 – Artificial Intelligence for Humanities https://ufal.mff.cuni.cz/courses/npfl142 Charles University

| Info on working with R system on cloud                                        |    |
|-------------------------------------------------------------------------------|----|
| Task 1: Titanic dataset basic analysis                                        |    |
| Exercise 1.1 – Getting a data set                                             |    |
| Exercise 1.2 – Loading a data set into a table in R and showing its structure |    |
| Exercise 1.3 – Exploration of passengers' gender                              | 4  |
| Exercise 1.4 – Exploration of survived passengers based on gender             | 5  |
| Practice Exercises                                                            | 7  |
| Exercise 1.5 – Elementary analysis of numerical attributes                    | 7  |
| Practice Exercises                                                            | 9  |
| Task 2: Migrants dataset basic analysis                                       |    |
| Dataset description                                                           |    |
| Exercise 2.1 – Getting a data set                                             |    |
| Exercise 2.2 – Directions of migration                                        | 11 |
| Practice Exercises                                                            | 12 |
| Task 3: Searching in Migrants' stories                                        |    |
| Exercise 3.1 – Migrants' vocabulary                                           | 13 |
| Practice Exercises                                                            | 15 |
| Appendix: Table with special characters used in regular expressions           |    |

## Info on working with R system on cloud

We will be computing on the <u>Artificial Intelligence Cluster</u> (AIC) administered by ÚFAL MFF UK. Namely, we will be using RStudio provided by the <u>JupyterLab Notebook</u> installed at AIC. You have already tried out to log in <u>https://aic.ufal.mff.cuni.cz/jlab</u> when you did the <u>homework assignment #0</u>.

An identical setup on cloud is an advantage of a shared computing environment. We will not have to troubleshoot problems that would occur during system installation on local devices. All required libraries will be pre-installed, allowing us to focus directly on the code details.

### Naming folders and scripts in students' Home folders

The tutorials are organized into Tasks. Each Task is a series of Exercises using a specific dataset. From the beginning of the course, all datasets are placed in the DATA folder in students' Home folders.<sup>1</sup> For each Task, students should:

- 1. Create a new folder in their Home and name it by the given label for the dataset associated with the Task.
- 2. Copy a specific data file from DATA into the new folder.
- 3. Then, in this folder, students will create their R script to address all Exercises of the given Task.

Students can name their scripts according to their own convention. However, they should always place the given Task number in the name of the respective script. For example, the dataset *Titanic* having the label *titanic* is associated with Task 1 (see below). So students will create a new folder titanic and copy the data file DATA/titanic.csv to it. Then the script titanic/titanic.T1.R will contain their own code for the Task 1 (see below).

Students can download the contents of their folders in RStudio to their local drives using Output pane > Files > More > Export.

<sup>&</sup>lt;sup>1</sup> Note: On Unix-like systems, folders are called "directories".

### Task 1: *Titanic* dataset basic analysis

Data description – <u>Titanic - Machine Learning from Disaste</u>r. We will be working with the train.csv file downloaded from the Kaggle web site and renamed as titanic.csv.

### Exercise 1.1 – Getting a data set

Run RStudio and do the following steps:

- Create a new folder titanic in your Home folder (Output pane > Files > New folder)
- Copy DATA/titanic.csv to folder titanic
- Set folder titanic as your working folder
   (Output pane > Files > More > Set as Working Directory)

### Exercise 1.2 – Loading a data set into a table in R and showing its structure

In RStudio, create a blank R script (Output pane > Files > New Blank File > R Script ) and enter the new file name titanic.T1.R. Then the script is open in the Source pane (upper-left) and you can add the commands listed below to the script.

We suppose using <u>tidyverse</u> package. library(tidyverse)

Load the *Titanic* dataset into your R environment and look at its structure.

```
dataset <- read_csv("titanic.csv")</pre>
print(dataset)
# A tibble: 891 × 12
   PassengerId Survived Pclass Name Sex
                                                 Age SibSp Parch Ticket Fare Cabin
         <dbl> <dbl> <dbl> <chr> <dbl> <dbl> <dbl> <dbl> <chr> <dbl> <dbl> <dbl> <chr> <dbl> <dbl> <chr> <dbl> <dbl> <chr> <dbl> <dbl> <chr</pre>
1
             1
                       0
                              3 Braun… male
                                                  22
                                                         1
                                                                0 A/5 2... 7.25 NA
                              1 Cumin… fema…
                                                                0 PC 17... 71.3 C85
2
             2
                       1
                                                  38
                                                         1
                              3 Heikk… fema…
                                                  26
3
             3
                       1
                                                         0
                                                                0 STON/... 7.92 NA
4
             4
                       1
                              1 Futre… fema… 35
                                                         1
                                                                0 113803 53.1 C123
                                                  35
                                                                0 373450 8.05 NA
                              3 Allen… male
5
             5
                       0
                                                         0
 . . .
```

Check the number of examples, i.e. passengers onboard.

nrow(dataset) # number of rows in the tibble
[1] 891

Check the number of attributes.

| ncol(dataset) | # | number | of | columns | in | the | tibble |
|---------------|---|--------|----|---------|----|-----|--------|
| [1] 12        |   |        |    |         |    |     |        |

Check the attribute names.

| colna | ames(dataset) |            |          |          |        |
|-------|---------------|------------|----------|----------|--------|
| [1]   | "PassengerId" | "Survived" | "Pclass" | "Name"   | "Sex"  |
| [6]   | "Age"         | "SibSp"    | "Parch"  | "Ticket" | "Fare" |
| [11]  | "Cabin"       | "Embarked" |          |          |        |

### Exercise 1.3 – Exploration of passengers' gender

Explore the distribution of values of a given attribute.

```
table(dataset$Sex)# frequency table for Sex attributefemale314377
```

Visualize the distribution.

barplot(table(dataset\$Sex))

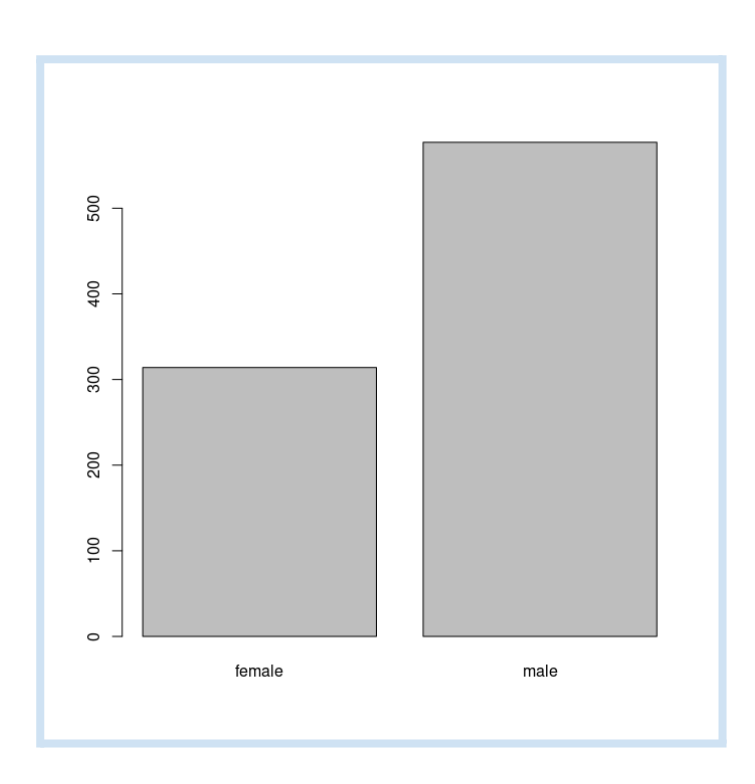

Calculate the proportion of men and women.

```
N <- nrow(dataset)
table(dataset$Sex)/N
  female male
0.352413 0.647587</pre>
```

Proportion in rounded percentage.

```
round(table(dataset$Sex)/N * 100, 1)
female male
35.2 64.8
```

### Exercise 1.4 – Exploration of survived passengers based on gender

Research Question: What did survival depend on during the sinking of the Titanic?

Explore the distribution of values of the Survived and Sex attributes.

Visualize the contingency table.

```
barplot(survived_sex,
    main = "Survived vs. Sex",
    xlab = "Sex",
    ylab = "Passenger count",
    col = c("grey","darkgreen"),
    legend.text = TRUE,
    args.legend = list(x = "topleft")
)
```

Add an explicit legend.

```
legend(
    legend = c("Survived", "Not Survived"),
    fill = c("darkgreen","gray"),
    "topleft"
)
```

### Survived vs. Sex

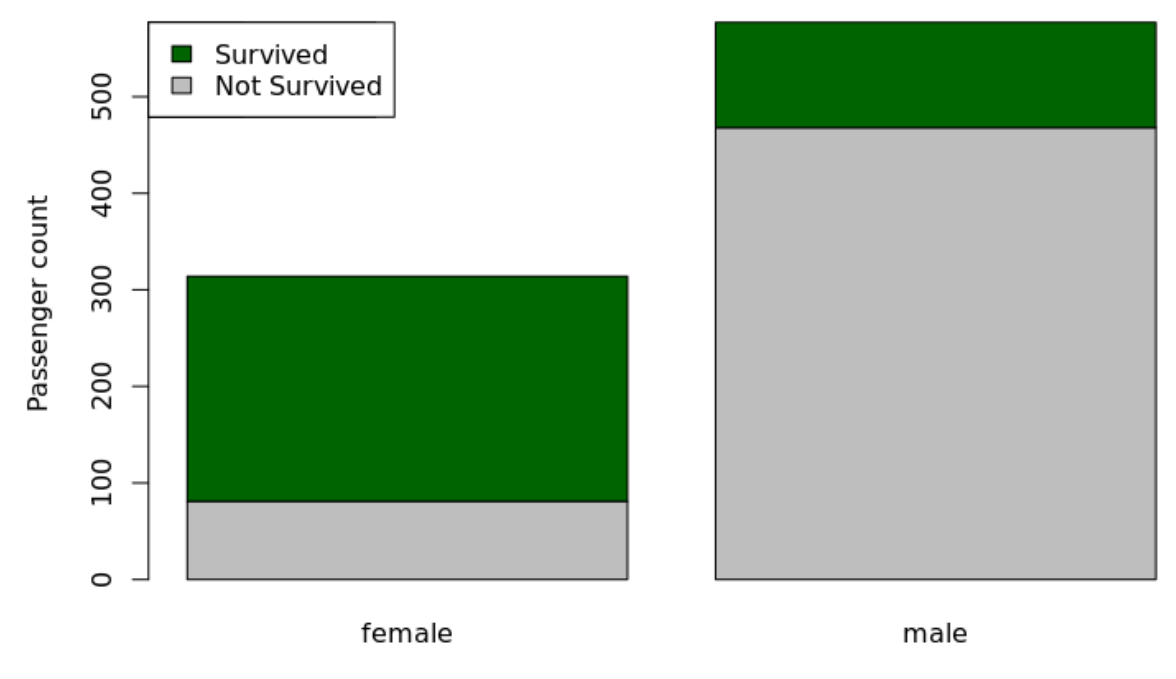

Sex

#### **Practice Exercises**

Now do the same analysis with the Passenger Class. First, make the corresponding contingency table, and then visualize the distribution. The result should be as follows:

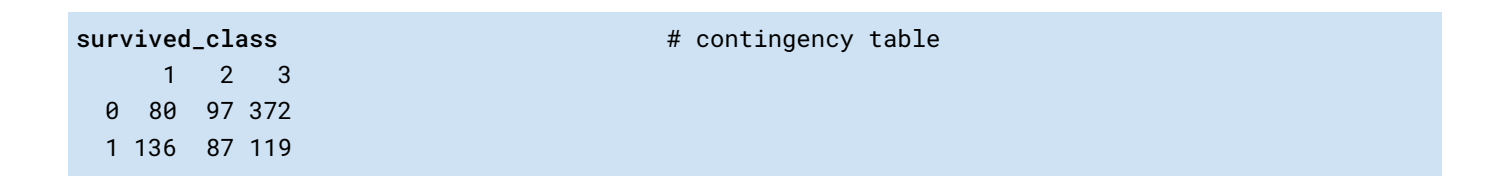

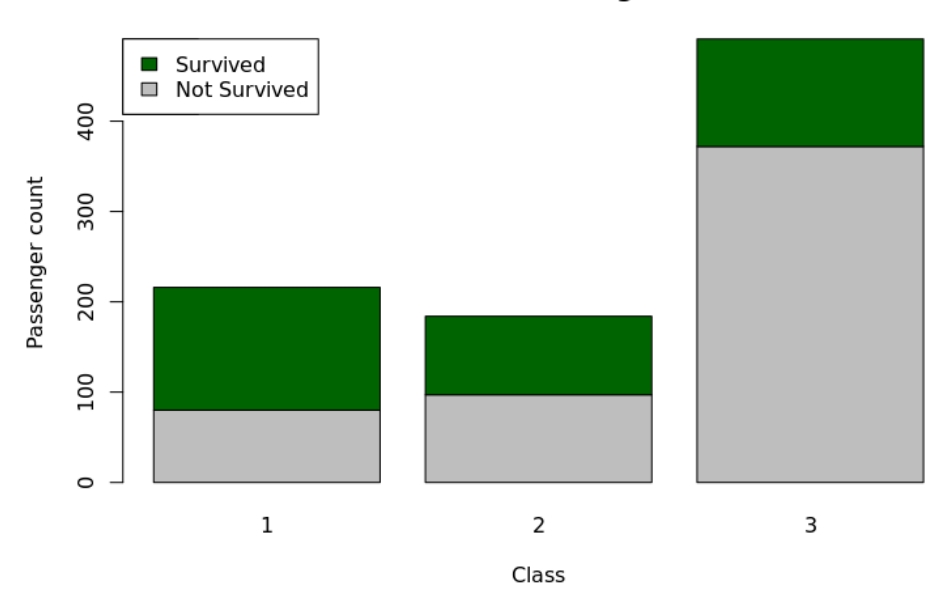

Survived vs. Passenger Class

What is the proportion of survived people in Class 1, 2, and 3, in percentage?

- Calculate three numbers corresponding to the visualization.

### Exercise 1.5 – Elementary analysis of numerical attributes

Attribute Fare is an example of numerical, continuous variable. The numbers are not only integers.

| Look at sample values.                                             |                                                                    |
|--------------------------------------------------------------------|--------------------------------------------------------------------|
| <b>str(dataset\$Fare)</b><br>num [1:891] 7.25 71.28 7.92 53.1 8.05 | <pre># get the structure of the given object # sample values</pre> |
| Calculate elementary statistics.                                   |                                                                    |
| max(dataset\$Fare)                                                 | # get the maximum                                                  |

| [1] 512.3292                                |                         |
|---------------------------------------------|-------------------------|
| min(dataset\$Fare)<br>[1] 0                 | # get the minimum       |
| <pre>mean(dataset\$Fare) [1] 32.20421</pre> | # get the average value |
| median(dataset\$Fare)<br>[1] 14.4542        | # get the median        |

How do Fare values depend on Pclass?

```
# to select specific rows from a data frame use subset() function
Fare_C1 <- subset(dataset, Pclass == 1)$Fare
                                                  # take Fare values only for Pclass = 1
summary(Fare_C1)
  Min. 1st Qu. Median
                          Mean 3rd Qu.
                                          Max.
                 60.29 84.15 93.50 512.33
   0.00 30.92
Fare_C2 <- subset(dataset, Pclass == 2)$Fare</pre>
                                                  # take Fare values only for Pclass = 2
summary(Fare_C2)
   Min. 1st Qu. Median Mean 3rd Qu.
                                          Max.
                 14.25 20.66
   0.00 13.00
                               26.00
                                         73.50
Fare_C3 <- subset(dataset, Pclass == 3)$Fare</pre>
                                                  # take Fare values only for Pclass = 2
summary(Fare_C3)
  Min. 1st Qu. Median
                         Mean 3rd Qu.
                                          Max.
   0.00
        7.75
                  8.05
                        13.68 15.50
                                         69.55
# numbers of different Pclass values correspond to the selected fares:
table(dataset$Pclass)
  1 2
         3
216 184 491
length(Fare_C1)
[1] 216
length(Fare_C2)
[1] 184
length(Fare_C3)
[1] 491
```

### **Practice Exercises**

Explore the distribution of passengers who took the first travel class.

- 5.a What is their average age?
- 5.b Is there different proportion of women in comparison with the second and third travel classes?
- 5.c Do men in the first travel class have more expensive fares in comparison with women?

Did passengers with higher fares have greater chance to survive?

- 5.d Compare the survival rate of passengers with fares greater than the median with the survival rate of all passengers.
- 5.e Explore the survival rate of men with fares greater, or less than the median (among men).
- 5.f Do the same for women.
- 5.g Do the same only for passengers in the third travel class.

## Task 2: Migrants dataset basic analysis

### Dataset description

"I am a migrant" is a campaign launched by the International Organization for Migration (IOM, <u>https://www.iamamigrant.org</u>) to promote diversity and inclusion, and to combat xenophobia and divisive narratives around migration. The platform features first-hand accounts from people on the move. The migrant stories collected by the IOM are written in English, and the exact way they were collected is unknown to us. We assume that the migrants told their stories in interviews in their native languages, and then the stories were transcribed and translated into English. Some of the stories are available as a dataset published in the <u>LINDAT/CLARIAH-CZ</u> repository and they are searchable in <u>TEITOK</u>.

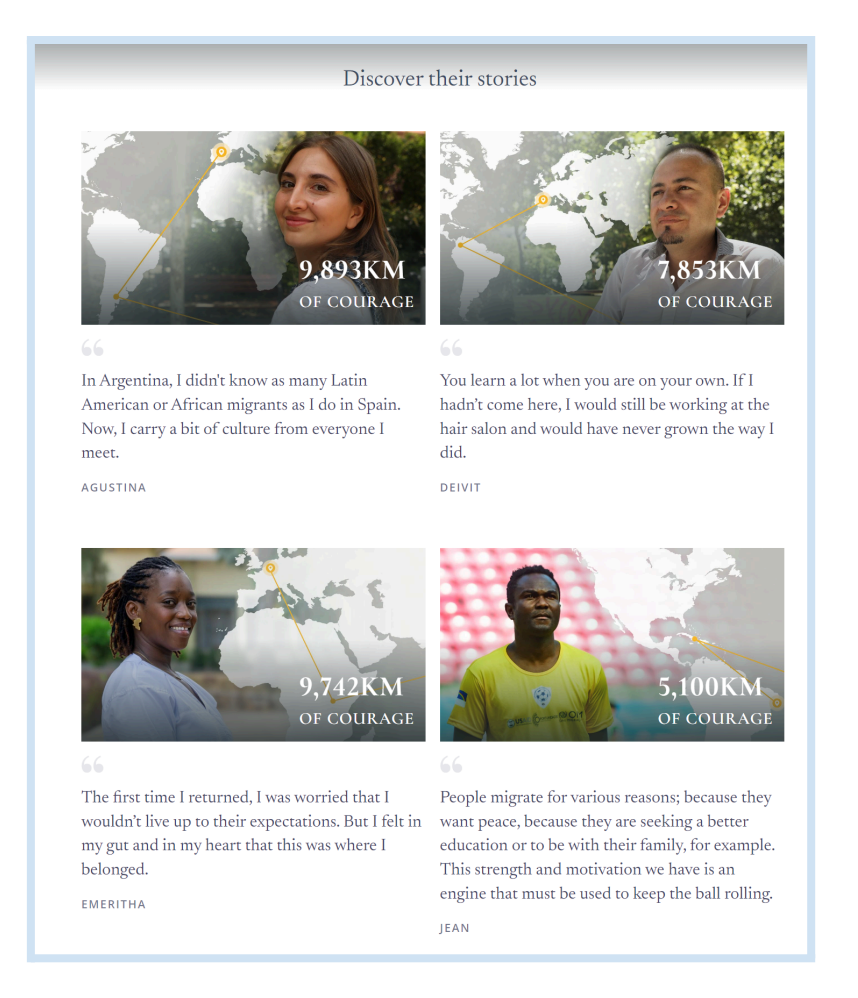

### Exercise 2.1 – Getting a data set

In RStudio

- Create a new folder migrants in Home folder (Output pane > Files > New folder)
- Copy DATA/migrants.tsv to migrants
- Set migrants as working folder (Output pane > Files > More > Set as Working Directory )

### Exercise 2.2 – Directions of migration

In RStudio, create a blank R script (Output pane > Files > New Blank File > R Script ) and enter the new file name migrants.T2.R. Then the script is open in the Source pane (upper-left) and you can add the commands listed below to the script.

We suppose using <u>tidyverse</u> package. library(tidyverse)

Load migrants.tsv dataset into R and explore its structure. See the description of the attributes.

dataset <- read\_tsv("migrants.tsv") print(dataset)

| # A tibble: 1,017 × 13   |                        |             |             |             |             |                |                |             |             |             |                |
|--------------------------|------------------------|-------------|-------------|-------------|-------------|----------------|----------------|-------------|-------------|-------------|----------------|
| id_story name            | country_or             | country_de  | conti_or    | conti_de    | distance    | country_or_gdp | country_de_gdp | gdp_change  | home_change | gender      | story          |
| <dbl> <chr></chr></dbl>  | <chr></chr>            | <chr></chr> | <chr></chr> | <chr></chr> | <chr></chr> | <chr></chr>    | <chr></chr>    | <chr></chr> | <chr></chr> | <chr></chr> | <chr></chr>    |
| 1 1 Abann                | South Sudan            | New Zealand | Α           | 0           | far         | 1 421          | 43 972         | н           | im          | male        | In 2005, I ar… |
| 2 2 Abass Senghore       | Gambia                 | Libya       | Α           | Α           | close       | 757            | 4 243          | н           | im          | male        | I left the co  |
| 3 3 Abba                 | Тодо                   | Niger       | LA          | Α           | far         | 863            | 568            | E           | im          | male        | You will rare… |
| 4 4 Abbas and his family | / Iraq                 | Greece      | М           | E           | far         | 4 146          | 18 117         | E           | im          | male        | Midway, the b  |
| 5 5 Abdalrahman          | Rwanda                 | Burundi     | Α           | Α           | close       | 798            | 286            | E           | im          | male        | My name is Ab  |
| 6 6 Abdalsalams family   | Syrian Arab Republic   | Greece      | М           | E           | far         | 890            | 18 117         | н           | im          | n           | When the war … |
| 7 7 Abdalwahab           | Sudan                  | Libya       | Α           | Α           | close       | 1 415          | 4 243          | E           | im          | male        | In 1986, I go… |
| 8 8 Abdel                | Egypt                  | Italy       | Α           | E           | far         | 3 609          | 31 238         | Н           | im          | male        | Abdel came to  |
| 9 9 Abdel and his family | / Syrian Arab Republic | Greece      | М           | E           | far         | 890            | 18 117         | Н           | im          | male        | It was a very… |
| 10 10 Abdelhak           | Morocco                | Morocco     | Α           | Α           | close       | 3 108          | 3 108          | E           | hc          | male        | I went to Be   |
| # i 1,007 more rows      |                        |             |             |             |             |                |                |             |             |             |                |
|                          |                        |             |             |             |             |                |                |             |             |             |                |

Research Question: What are the directions of migration? Focus on destination countries.

Work with the values of the **country\_de** attribute. First create a contingency table and then sort the countries by the number of migrants who arrived in these countries in decreasing order.

| destination <-  | table(datas | et\$country_ |               | <pre># contingency table</pre> |        |  |
|-----------------|-------------|--------------|---------------|--------------------------------|--------|--|
| destination[1:5 | 5]          |              |               |                                |        |  |
| Afghanistan     | Albania     | Algeria      | Argentina     | Armenia                        |        |  |
| 8               | 8           | 3            | 5             | 2                              |        |  |
| sorted_destinat | ion <- sort | (destinatio  | n, decreasing | g=T)                           | # sort |  |

Check the TOP 3 destination countries.

| sorted_destinat | ion[1:3] |               |
|-----------------|----------|---------------|
| United Kingdom  | Greece   | United States |
| 73              | 70       | 66            |

Visualize the TOP 5 destination countries.

```
barplot(sorted_destination[1:5],  # draw a barplot
    ylab = "Migrants count",
    xlab = "Destination country",
    main = "Top 5 Destination Countries"
    )
```

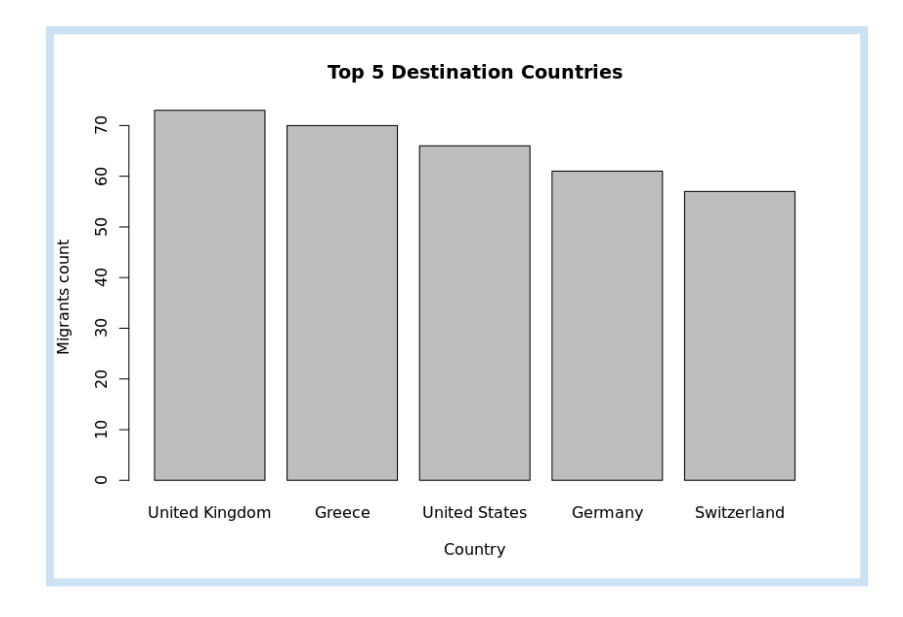

#### **Practice Exercises**

- 2.a How many different countries did the migrants come to? 101
- 2.b How many different countries did the migrants leave? 134
- 2.c How many women came to Greece?

#### 3

2.d - What countries did the people go to from Egypt?

| Egypt | Estonia | France | Italy | Romania | United Kingdom | United States |
|-------|---------|--------|-------|---------|----------------|---------------|
| 3     | 1       | 1      | 3     | 1       | 2              | 1             |

#### 2.e – Display the five destination countries with the highest Gross Domestic Product.

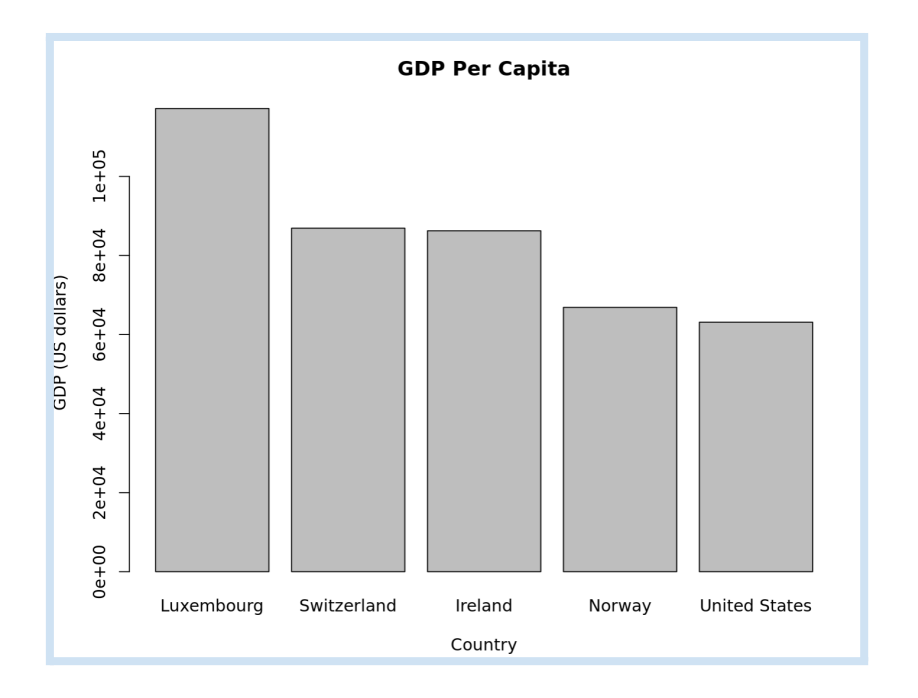

## Task 3: Searching in *Migrants'* stories

### Exercise 3.1 – Migrants' vocabulary

Research Question: What are the words that the migrants are using in their stories?

```
We suppose using <u>stringr</u> package.
library(stringr)
```

The stories of the migrants can be found in the **story** attribute.

| names(dataset)     |            |                                                |  |
|--------------------|------------|------------------------------------------------|--|
| [1] "id_story"     | "name"     | "country_or" "country_de" "conti_or"           |  |
| [6] "conti_de"     | "distance" | "country_or_gdp" "country_de_gdp" "gdp_change" |  |
| [11] "home_change" | "gender"   | "story"                                        |  |

For example, print the first story

dataset\$story[1]

[1] "In 2005, I arrived in Auckland, New Zealand. I came with my two daughters and my lovely wife, Mary. We stayed in a resettlement centre for six weeks and received an o rientation programme organised by the New Zealand government. When I moved into the community, I realised that things were not going to be as easy as I thought. I was face ess to available services. Fortunately, there were government and NGOs support services such as NZ Red Cross volunteer programmes to deal with some of the these challenge s. The place that made me love New Zealand was Mangere Bridge Mountain. I used to go to this mountaintop every day, to enjoy the views of Auckland. I loved it because it g ave me a sense of belonging and I knew I wanted to stay in New Zealand. I had previously lived for some time in Damascus, Syria, and I was Secretary General for the South Sudanese Community and Chairman of the Shilluk community. I came to New Zealand with the same spirit. I actively engaged the South Sudanese community members to create act ivities that could reduce isolation and loneliness in the community and encouraged others to get to know one another. The first administrative work I did in support of com munity members was to organise a World Refugee Day celebration on June 20, 2006. It was a very successful event, which saw the establishment of the Auckland South Sudanese concern. It was because of such events that South Sudanese community members saw the need to continue engaging with one another. I was chosen to lead the community, bu t I chose to serve in the capacity of deputy chairman on the grounds that I was new to New Zealand. As a deputy chairman I established a lot of networking with the Auckland gement, I worked as a youth worker for nearly four years with the Resettlement Youth Action Network (RYAN). My roles there were to help young people find jobs and to help them with appropriate education plans (Pathway). Then in 2013, I was elected Chairperson of ARCC. Currently, I am the General Manager, of ARCC after four years

Before we dive into analyzing the stories, we need to understand the difference between a string and a word: a *string* is a sequence of characters of any length; it can include letters, numbers, spaces, and punctuation. A *word*, on the other hand, is simply a smaller part within a string. Words are usually separated by spaces or punctuation.

Find out the number of times that *community* appears in the first story. The function str\_count(string, pattern = "") counts how many times a specific pattern appears in a string. str\_count(dataset\$story[1], "community")
[1] 9

Find out the number of times that the string *I feel* appears in the first story.

str\_count(dataset\$story[1], "I feel")
[1] 1

Let's focus on temporal expressions, specifically the years mentioned in the first story.

No doubt, searching for years one by one is not effective. Therefore, we will search using regular expressions. *Regular expressions* (regex) are useful because they allow searching for and matching patterns within text rather than searching for exact strings. By combining a selection of simple patterns, we can capture quite complicated strings – see Appendix below.

If we are searching for all the years that are mentioned in a story, let's use square brackets. They allow us to match a character specified inside a set. For example, the regular expression [0123456789] will match a character from the set containing 0, 1, 2, 3, 4, 5, 6, 7, 8, 9. We can use a hyphen character to define a range of characters. Thus [0-9] is the same as [0123456789].

```
str_extract_all(dataset$story[1], "[0-9][0-9][0-9][0-9]") # extract any 4-digit string
[1] "2005" "2006" "2006" "2011" "2013"
```

If we are interested in years 2010+, we can set a regex pattern like 20[1-9][0-9]

**Practice Exercises** 

2.f – Display the distribution of *community* frequency in all the stories

0 1 2 3 4 5 6 7 9 839 119 33 13 7 1 3 1 1

2.g - Find out what four-digit different numbers greater or equal to 2000 occur in all the stories

"2000" "2001" "2002" "2003" "2004" "2005" "2006" "2007" "2008" "2009" "2010" "2011" "2012" "2013" "2014" "2015" "2016" "2017" "2018" "2019" "2020" "2030"

# Appendix: Table with special characters used in regular expressions

| Symbol              | Character | Description                                                                                                    |
|---------------------|-----------|----------------------------------------------------------------------------------------------------|
| square bracket      | []        | Defines a character class (set of characters to match)<br>Ex. [abc] matches "a", "b", or "c"                           |
| backslash           | \         | Escapes special characters or signals special sequences<br>Ex. \. matches a literal dot (.), not any character         |
| caret               | ^         | Matches the start of a string<br>Ex. <mark>^Hello</mark> matches "Hello world" but not "world Hello"                   |
| dollar sign         | \$        | Matches the end of a string<br>Ex. world\$ matches "Hello world" but not "world Hello"                                 |
| period/dot          |           | Matches any single character except a newline<br>Ex. c.t matches "cat", "cut", "cot", etc.                             |
| vertical bar        | I         | Acts as a logical OR between multiple patterns<br>Ex. cat dog matches either "cat" or "dog".                           |
| question mark       | ?         | Matches zero or one of the preceding character or group<br>Ex. colou?r matches both "color" and "colour"               |
| asterisk            | *         | Matches zero or more of the preceding character or group<br>Ex. ca*t matches "ct", "cat", "caat", "caaat", etc.        |
| plus sign           | +         | Matches one or more of the preceding character or group<br>Ex. ca+t matches "cat", "caat", "caaat", etc., but not "ct" |
| curly bracket       | {}        | Specifies a range for the number of occurrences<br>Ex. a{2,4} matches "aa", "aaa", or "aaaa" but not "a" or "aaaaa"    |
| opening parenthesis | ()        | Groups expressions and captures them for later use<br>Ex. (ab)+ matches "ab", "abab", "ababab", etc                    |

There are 14 meta characters that have a special meaning within a regular expression.